## MANUAL PEMBAYARAN PINJAMAN MELALUI PERBANKAN INTERNET

## (AFFIN BANK) (AFFINONLINE.COM)

| Bil | Perkara                                                                                                    |                                                                                                    |                                                                  | Catatan                                                      |
|-----|----------------------------------------------------------------------------------------------------|----------------------------------------------------------------------------------------------------|------------------------------------------------------------------|--------------------------------------------------------------|
| 1.  | AFF/NBANK AFF/NINVESTMENTBANK                                                                                                    |                                                                                                    |                                                                  | 1. Layari laman web AFFIN Bank<br>http://www.affinonline.com |
|     |                                                                                                    | for any front and                                                                                                    | Trada Einange Breduets                                           |                                                              |
|     | attinOnline.com                                                                                                    | AFFINBANK AFFINISLAMIC                                                                                                    | frade Finance Froducts                                           |                                                              |
|     | Retail Internet Banking                                                                                                    | <b>Personal Data Protection Act 2010 - Verification Notice</b><br>Akta Perlindungan Data Peribadi 2010 - Notis Pengesahan                                     | Products     Information     Online Form                         |                                                              |
|     | · Demo<br>· (Download Flash)                                                                                                    | 1 2 3                                                                                                    | Corporate Announcement                                           |                                                              |
|     | <ul> <li>Indemnity Letter</li> <li>FAQs</li> </ul>                                                                                                    | CS What's New at affinonline                                                                                                    | AFFINBANK World MasterCard                                       |                                                              |
|     | Corporate Internet Banking                                                                                                    | Notice On Conversion For Current Account-i And Saving Account-i                                                                                               | Launched In Pomp And Style                                       |                                                              |
|     | Click here to                                                                                                    | Revision of AFFIN PLUS Interest Rates with effect from 1 June 2014                                                                                            | <ul> <li>Launch of the AFFINBANK World<br/>MasterCard</li> </ul> |                                                              |
|     | Login                                                                                                    | <ul> <li>Interbank Giro (IBG) Information Disclosure on (faster fund available/ IBG return / IBG increase<br/>amount/ bulk payment within 2 hours)</li> </ul> | AFFINAFFIRM                                                      |                                                              |
|     | • First Time Login                                                                                                    | New Cheque Processing Fee Deferred To 1 January 2015                                                                                                    | Sistem Amaran Awal Kehilangan Kanak-                             |                                                              |
|     | · Demo<br>· CIB Form                                                                                                    | POWER Managing Your Debts Effectively     Personal Data Protection Act 2010 - Verification Notice                                                             | Kanak (NUR Alert) - Low Min You                                  |                                                              |
|     | FAUS                                                                                                    | New Privacy Notice of Affin Bank Berhad and Affin Islamic Bank Berhad                                                                                         | AFFIN ISLAMIC Annual Report 2013                                 |                                                              |
|     |                                                                                                    | Implementation Of Upgraded Bulk Payment Format In CIB                                                                                                    | New Locations For MEPS ATM                                       |                                                              |
|     | <b>aff; n</b> Trade                                                                                                    | <ul> <li>e-banking Fraud Awareness Campaign 2013</li> </ul>                                                                                                   |                                                                  |                                                              |
|     | Online Share Trading                                                                                                    |                                                                                                    | Alert & Annoucement                                              |                                                              |
|     | Click here to                                                                                                    |                                                                                                    | Follow us on Facebook                                            |                                                              |
|     | Cogm                                                                                                    |                                                                                                    | Best View with 1024 x 768                                        |                                                              |
|     | ·FAQs                                                                                                    |                                                                                                    | pixel with internet explorer<br>7.0 an above                     |                                                              |
| 2.  | AFFINBANK AFFINISLAMIC                                                                                                    |                                                                                                    |                                                                  | 2. Masukkan <b>Login ID</b> dan                              |
|     | New User : <u>First Time Login &gt;&gt;</u><br>Online Trading : <u>Trade Login &gt;&gt;</u><br>Login<br>Enter your Login ID and Password to access your of                                                                                                    | anline accounts.                                                                                                    |                                                                  | Password anda                                                |
|     | Secure Login                                                                                                    |                                                                                                    | * Required Field                                                 |                                                              |
|     | 40 mm                                                                                                    | Username: RIB00004 × *                                                                                                    |                                                                  |                                                              |
|     | IMPORTANT NOTICE :       SCAM ALERT III         Affin Bank will NOT request for any update of your information/password/account details via email, telephone call or SMS. Strictly DO NOT login to your account via any email link received. Please ensure AFFINBANK's login coreen is https://rib.affinonline.com/rib/pb/logon at the address bar. Immediately notify our nearest branch or Call Conter if your receive such requests.         Wore :       By accessing any pages or links on this website, you agree to be bound by the Terms & Conditions of affinDhine.com. Always sign the provide the second affinDhine come. Pill to anyone. Do not open affinDhine email links for come and programs of update and the second second by website.         Wore :       By accessing any pages or links on this website, you agree to be bound by the Terms & Conditions of affinDhine.com. Always sign the provide the second affinDhine come.         Provide the second accessing any pages or links on this website, you agree to be access affind to access a more affind to affind the accessing any pages or links on the second affind bound access.         Provide the come of the second accessing any pages or links on the second affind bound access.         Provide the come of the second accessing and the second accessing accessing a |                                                                                                    |                                                                  |                                                              |
|     |                                                                                                    |                                                                                                    |                                                                  |                                                              |
|     | Copyright In                                                                                                    | formation   Privacy Notice   Security Policy   Client Charter   Terms and Conditions   Scam Alt<br>Cepunght © 2014 Affin Bank Berhad (25048-T)                | art   Announcement                                               |                                                              |
|     | <b>AFF/IN</b> BANK                                                                                                    | <b>AFF/ÍN</b> ISLAMIC                                                                                                    |                                                                  |                                                              |
|     |                                                                                                    |                                                                                                    |                                                                  |                                                              |
|     | New User : <u>First Time Login &gt;&gt;</u>                                                                                                    |                                                                                                    |                                                                  |                                                              |
|     | Online Trading : <u>Trade Login &gt;&gt;</u>                                                                                                    |                                                                                                    |                                                                  |                                                              |
|     | Inter your Login ID and Password to access your o                                                                                                    | nline accounts.                                                                                                    | * Required Field                                                 |                                                              |
|     | Secure Login:                                                                                                    |                                                                                                    |                                                                  |                                                              |
|     |                                                                                                    | Please venty a Secure Image when log in Affin Online                                                                                                    |                                                                  |                                                              |
|     |                                                                                                    |                                                                                                    |                                                                  |                                                              |
|     | Secure Code: 123456<br>Username: RIB00004                                                                                                    |                                                                                                    |                                                                  |                                                              |
|     | Password: •••••• • *                                                                                                    |                                                                                                    |                                                                  |                                                              |
|     | ((Cancel                                                                                                    |                                                                                                    | Forgot password > Login >                                        |                                                              |
|     |                                                                                                    |                                                                                                    |                                                                  |                                                              |

| 3. | AFFINBANK                                                                                                    | <b>AFF/IN</b> ISLAMIC                  | 3.Klik <b>Payment</b>                                                                                                    |
|----|----------------------------------------------------------------------------------------------------|----------------------------------------|----------------------------------------------------------------------------------------------------|
|    | HOME ACCOUNTS PAYMENTS TRANSFERS SERVICES eSHARE I<br>L. Home L. News L. Announcements                                                                                                    | NVESTMENT                              | A Dille On an Barmant                                                                                                    |
|    | Litome L News L Amouncements      Welcome, ALADIN BIN HARUN Last logn: 04/07/2014 10:41 Yeu have 0 unread messages      WORLDMASTERCARD      Logout     Choose anything to buy, absolutely anything.     Consumer Banking to buy, absolutely anything.     Consumer Banking >>     Consumer Banking >>     Consumer Candidationaria      Consumer Candidationaria      C | ting System only)                      | <ol> <li>Pilih Open Payment</li> <li>Security Token Selection Scren<br/>akan dipaparkan. Klik pada salah<br/>satu pilihan yang disediakan</li> </ol> |
|    | Closed on Public Roldays and Weekends         Payments:         View Payment options or review scheduled payments.         View Payment options:         Payment Options:         View Payment >>         Open Payment >>       Payment >>         Payment 2>       Payment >>       View All Payments         Pay Many >>       Credit Card / Credit Card / Payment >>       Date Range:         Loan / Financing Repayment >>       Date Range:       Date Range:         Hile Purchase / Hire Purchase-i Repayment >>       Options:       Options:                                                                                                    |                                        |                                                                                                    |
|    | Payments between 04/07/2014 and 03/08/2014:         Date_A       Confirmation       Payment Type       Payee         No Pay       No Pay       No Pay         Iransaction Status Legend:         Image: Transacted       Image: Problem         Scheduled         Image: Transacted       Image: Problem                                                                                                    | From Account Status Frequency<br>ments |                                                                                                    |
|    | Security Token Selection Screen Use this screen to select your security token.                                                                                                    | * Required                             |                                                                                                    |
|    | Security Token List<br>Select Security 1                                                                                                    | OWEB Token<br>Token:<br>OSMS Token     |                                                                                                    |
|    |                                                                                                    |                                        |                                                                                                    |

| 4. | Open Payment         Use this screen to make a one-time payment to Bill payee without registration.         Quick List         TIB*         TELEKOM MALAYSIA BHD         Maxis*         Celcom*         Digi*         SYABAS         Perbadanan Air Pulau Pinang*         Syarikat Air Johor*         Lembaga Air Perak*         Air Kelantan Sdn Bhd         * is powered by Pos Malaysia Bhd (www.posonline.com)                                                                                                    | <ol> <li>Klik Select Payee Category</li> <li>Pilih Others</li> </ol> |
|----|----------------------------------------------------------------------------------------------------|----------------------------------------------------------------------|
|    | Select Payee Category         Payee Category         Select Payee Category:         Select Payee Category:         Select a Category         WCancel         Note :         Minimum payment amount must be at least RM2.00 except for Perbay         Is RM5.00. You may register your bills using the "Bill Payee Maintern Assessment ou need not key in your bill details for subsequent payments.         HOME   ACCOUNTS   PAYMENTS   TRANSFERST Ushare Irrading         Immunity         MOME   ACCOUNTS   PAYMENTS   TRANSFERST Ushare Irrading         Immunity         MOME   ACCOUNTS   PAYMENTS   TRANSFERST Ushare Irrading         Immunity         Mode:   ACCOUNTS   PAYMENTS   TRANSFERST Ushare Irrading         Immunity         Copyright © 2014 Affin Bank Berhad (25046-T)                                                                                                    |                                                                      |
| 5. | Open Payment         Use this screen to make a one-time payment to Bill payee without registration.         Category: Others         Pay To: SELECT A PAYEE CORPORATION         SELECT A PAYEE CORPORATION         You shall abere to the terms and conditions of each Payee Corporat         Co-Upay         You shall abere to the terms and conditions of each Payee Corporat         Co-Upay         You shall abere to the terms and conditions of each Payee Corporat         Corporation:         Dania Bint All 1:12345-6789123-4         Mrv 5,000.0         Mrv 5,000.0         Mains Agene Islam Perlis(Vulper 2:kat)         LODEL   CAUDURTS   PAYNETS   TEAMERER         LODEL   CAUDURTS   PAYNETS   TEAMERER         Mrv 5,000.0         Mains Agene Islam Perlis(Vulper 2:kat)         Mrv 5,000.0         Mrv 5,000.0         Mrv 5,000.0         Mrv 5,000.0         Mrv 5,000.0         Mrv 5,000.0         Mrv 5,000.0         Mrv 5,000.0         Mrv 5,000.0 | 8. Klik <b>Pay To</b><br>9. Pilih <b>PTPTN</b>                       |

| 6. | NOME ACCOUNTS PAYMENTS TRANSFERS SERVICES SHARE TRADING INVESTMENT MAINTENANCE LOGOUT         I. Payment 1. Bill Payre Maintenance         Open Payment         * Required Field         Payree Information         Category: Others<br>Pay To: PTPTN         Student IC/Passport Number: 10000071234         Phone Number: 102004444       •         Payment Information         Category: Others<br>Pay To: PTPTN         Student IC/Passport Number: 102004444         •         Payment Information         Category: Others<br>Pay To:: 102004444         •         Payment Information         Category: Others<br>Pay To:: 102004444         Payment Balence:         Pay To::: 102004444         •         Amount (RM): 10         •         Memouri (RM): 10         •         •         Payment Date: 20032016 (D0/MM/YYYY)         •         •         •         •         •                                                                                                    | <ul> <li>10. Masukkan maklumat:</li> <li>Student IC/Passport Number:<br/>Phone Humber:<br/>Amount:<br/>Memo:</li> <li>11. Pilih akaun yang akan membuat<br/>bayaran</li> <li>12. Klik Next</li> </ul>                                                                                                    |
|----|----------------------------------------------------------------------------------------------------|----------------------------------------------------------------------------------------------------|
| 7. | AFFM  AFFM  AFFM  AFFM  AFFM  AFFM  AFFM  AFFM  AFFM  AFFM  AFFM  AFFM  AFFM  AFFM  AFFM  AFFM  AffM  AffM AffM | <ul> <li>13. Pastikan maklumat bayaran adalah betul</li> <li>14. Klik <i>Request TAC</i></li> <li>15. <i>TAC Number</i> akan dihantar ke nombor telefon bimbit yang telah didaftarkan dengan pihak bank</li> <li>16. Masukkan <i>TAC Number</i> tersebut dalam ruangan berkenaan</li> <li>17. Klik <i>Confirm</i></li> <li>18. Cetak resit untuk simpanan dan bukti pembayaran</li> </ul> |